## Copy Files from the Web Server (Y: Drive)

**Note:** These instructions can be used to copy the files from the Y: drive to a folder on your PC. Or the files can be copied to a program office network drive.

- 1. Create a Program Office PDF file folder on your PC Desktop or program office network drive. For example, Accountability PDF Files
- 2. Copy the files from the Y: drive to your PC desktop or a network drive.
- 3. Go through the folders and remove any file that is not a PDF file. You can quickly do this by sorting the Type column, within the folder. Then delete whatever is not a PDF file. You can also delete any folders named images, \_baks, \_notes, etc.
- 4. Remove any PDF files that were created or revised in 2017.
- 5. In Windows Explorer, right-click on that PDF file folder.
  - a. Scroll down to Properties
  - b. Under Attributes, remove the checkbox for Read-only (Only applies to files in folder)
  - c. Click OK

| Accountability PDF Files Properties |                                             |            |
|-------------------------------------|---------------------------------------------|------------|
| 1                                   | Accountability PDF Files                    |            |
| Туре:                               | File folder                                 |            |
| Location:                           | C:\Users\ecataldo\Desktop                   |            |
| Size:                               | 310 MB (325,071,464 bytes)                  |            |
| Size on disk:                       | 310 MB (326,041,600 bytes)                  |            |
| Contains:                           | 458 Files, 21 Folders                       |            |
| Created:                            | Yesterday, July 13, 2017, 8:58:30 AM        |            |
| Attributes:                         | Read-only (Only applies to files in folder) |            |
|                                     | Hidden                                      | Advanced   |
|                                     |                                             |            |
|                                     |                                             |            |
|                                     |                                             |            |
|                                     | ОК Са                                       | ncel Apply |

- d. You will then see a Confirm Attribute Changes window. Select Apply changes to this folder, subfolders and files
- e. Click OK

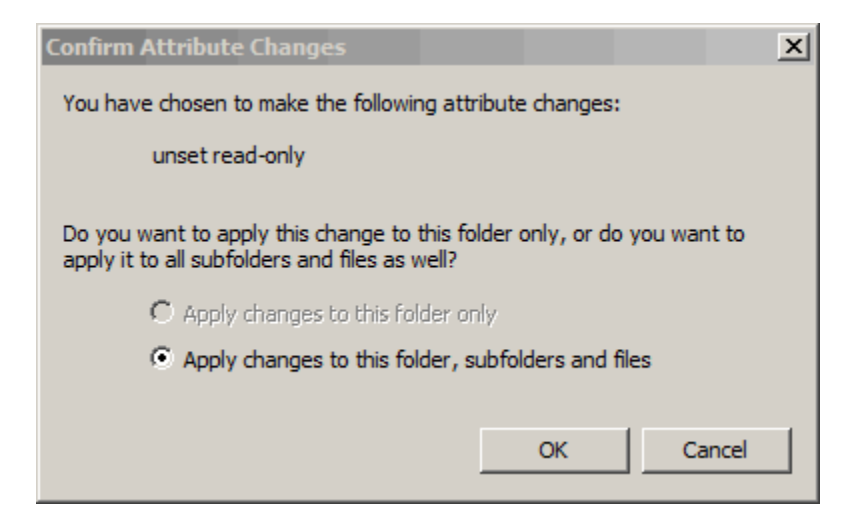

• Run the Adobe Acrobat Batch Process with the PDF files.